2022 级研究生新生:

为规范代收业务,保障当事人合法权益,防范支付业务 风险,中国人民银行印发了《中国人民银行关于规范代收业 务的通知》(银发〔2020〕248 号,以下简称《通知》)。根 据《通知》要求,学校代收学杂费需学生、学校、银行签订 三方代收服务协议。

根据学校管理需要,我校为学生批量开立建设银行借记 卡用于代扣学费、代发奖助学金及日常使用。该借记卡随录 取通知书一同寄出。根据《通知》要求,请各位学生在知晓 学号后根据如下步骤做好代收 e 授权暨三方代收服务协议签 订工作,以确保学校能成功代收学费。

> 南通大学财务处 2022 年 7 月

## 代收 e 授权流程

1、打开微信"扫一扫"图片中的二维码。

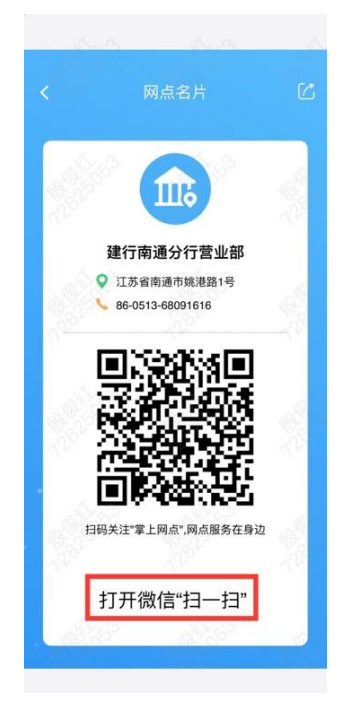

2、进入"中国建设银行掌上网点",点击右上角的"关

注"。

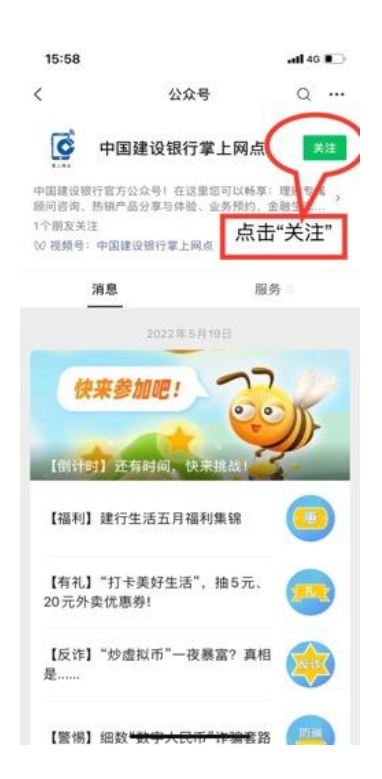

3、点击左下角"精选活动",选择"建行到家"。

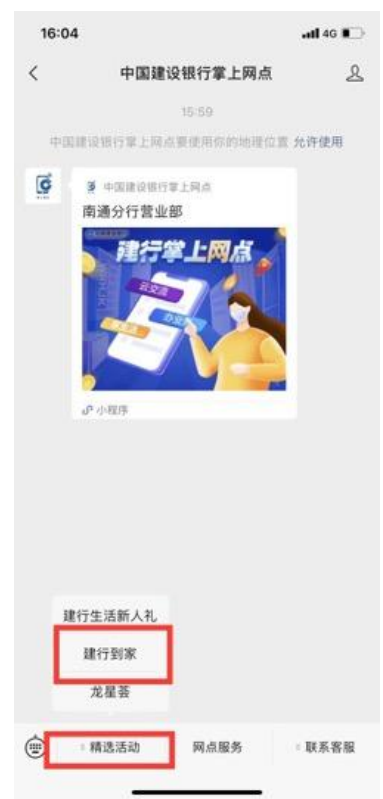

4、进入"建行到家"小程序,确认左上角定位为"南通市",点击"代收 e 授权"。

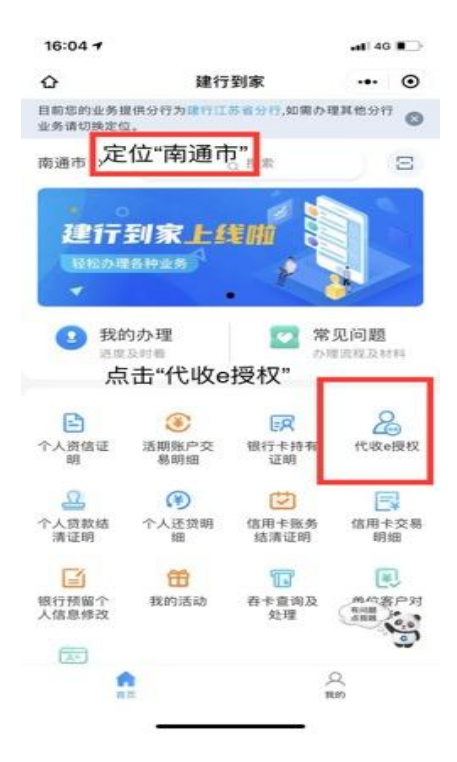

5、系统提示做身份绑定,点击"去绑定"。

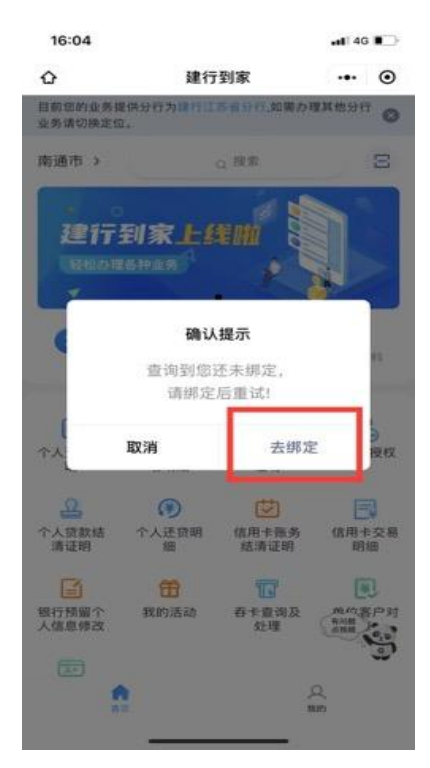

6、按提示输入本人姓名、身份证号码、电话,点击"确 认绑定"。

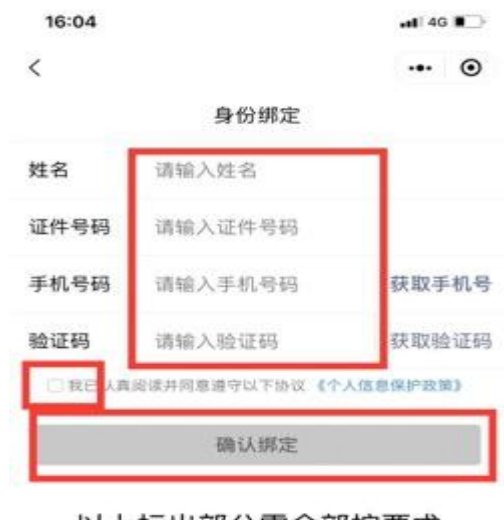

以上标出部分需全部按要求 填写后,点击"确定绑定"。

7、完成绑定后自动跳转"办理须知"页面,准备好身份证,点击"知道了"。若未跳出该页面,则回到步骤4,选择"代收 e 授权"菜单进入。

| 15:30 🕇                                                   |                                         | 111 5G 📟                      |
|-----------------------------------------------------------|-----------------------------------------|-------------------------------|
| <                                                         | 办理须知                                    | ••• •                         |
|                                                           |                                         |                               |
| 在线申办                                                      | 邮件寄送或<br>快递送货上门                         | 客户签收                          |
|                                                           | ◆ 温馨提示 ◆                                | 查看评价                          |
| 1."建行到家"平台<br>授权代理办理。<br>2.您提交申请后,<br>足监管要求,将出<br>解!      | 业务模式必须是本人办<br>我行将核实您的建行账<br>3现申请失败的情况。不 | 理,目前不支持<br>户情况,如不满<br>便之处,敬请谅 |
|                                                           | ◆ 办理须知 ◆                                |                               |
| 申请条件:<br>(1)18周岁以上(含<br>(2)持有建行储蓄卡<br>办理材料:<br>(1)有效二代居民身 | )持有中国二代身份证的<br>。<br>份证。                 | 居民;                           |
|                                                           | 知道了                                     |                               |
| 提示: 穿<br>页面,若<br>过首页"什                                    | 完成绑定后自动<br>未出现该页面<br>代收e授权"菜单           | b跳出该<br>,可通<br>进入。            |

8、点击"同意"。

| 15:30                                            |                                                                                           | 📲 5G                                                |
|--------------------------------------------------|-------------------------------------------------------------------------------------------|-----------------------------------------------------|
| <                                                | 刷脸验证须知                                                                                    | ••• •                                               |
| 尊敬的客户<br>出于核<br>账户及资金<br>规采集、使<br>务的保护炮<br>措施,保护 | :<br>验客户身份、防止冒名升<br>安全等需要,我行将按照<br>用、保存您的人脸信息月<br>强及存证,我行将严格打<br>的人脸信息,采取技术打<br>您的人脸信息安全。 | 干户、保障客户<br>照法律、行政法<br>相于您所办理业<br>安照法律、行政<br>昔施和其他必要 |
| T                                                |                                                                                           |                                                     |
| 1                                                |                                                                                           | 同意                                                  |
|                                                  |                                                                                           |                                                     |
|                                                  |                                                                                           |                                                     |
|                                                  |                                                                                           |                                                     |
|                                                  |                                                                                           |                                                     |
|                                                  |                                                                                           |                                                     |
|                                                  |                                                                                           |                                                     |
|                                                  |                                                                                           |                                                     |

9、点击"快速验证",勾选"我已认证阅读并同意全部 协议"。根据提示进行身份证正反面的拍摄核实身份。

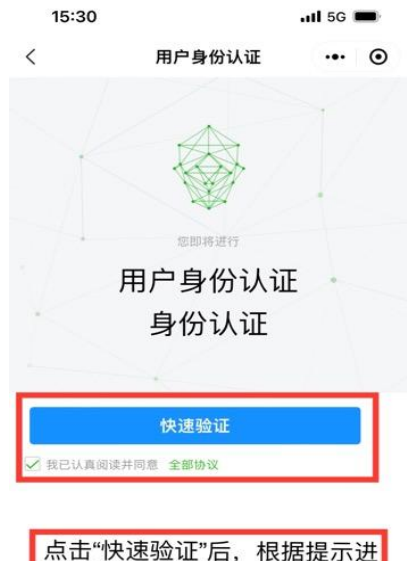

点击"快速验证"后,根据提示进 行身份证件拍照扫脸核验身份。

10、完成身份核验后,页面自动跳出姓名、身份证号码, 核对无误后,点击"下一步"。

| 15:31  |      |        |      | 1 5G I | ]•      |
|--------|------|--------|------|--------|---------|
| <      | 用    | 户身份认证  |      |        | $\odot$ |
| 上传身份证  |      | 录制视频   |      | 验订     | E结果     |
| 请确认您的身 | 份信息, | 若有误请手动 | 修改   |        |         |
| 姓名     |      |        |      |        |         |
| 身份证    |      |        |      |        |         |
|        |      |        |      |        |         |
|        | 4    | 下一步    |      |        |         |
|        |      |        |      |        |         |
| -      |      |        |      | _      |         |
| 页面     | 自动路  | 兆出姓名   | 、身   | 份证     | ,       |
| 核对     | 「无误」 | 百, 点击  | * トー | -步"。   | •       |

O 111111

11、根据页面提示,点击"立即确定"。

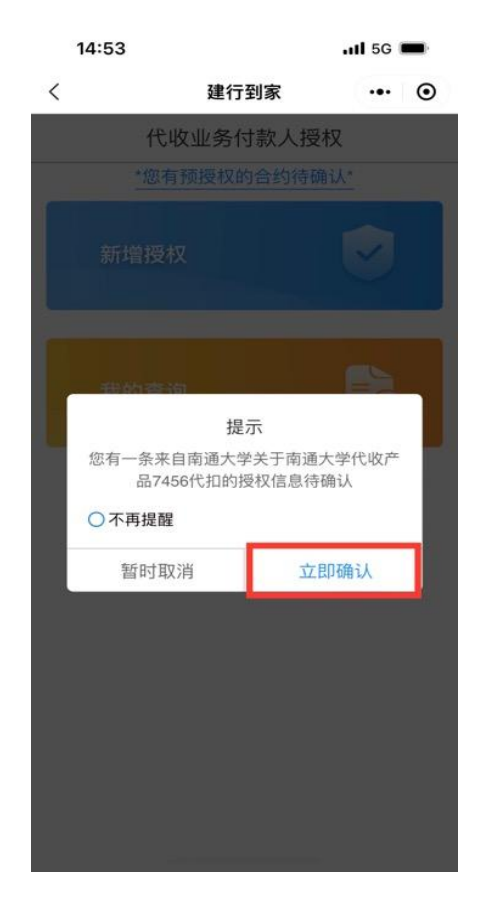

12、进入"具体授权明细", 修改"付款用途", 选择"全选"。

| 15:54              |                   | .11 5G 🚮     |
|--------------------|-------------------|--------------|
| <                  | 建行到家              | ••• •        |
|                    | 具体授权明细            |              |
| 收款单位信息             |                   |              |
| * 代收项目             | 南通大学代收            |              |
| * 收款单位合称           | 南遼大学              | _            |
| <sup>付款人信息</sup> 途 | 页面只需修改<br>",其余菜单升 | "付款用<br>元需修改 |
| * 签约账号             | 02170             | 220          |
| 手机号                | 135****9910       |              |
| * 付款用途             | 请选择付款用            | 途 · · · ·    |
| 付款周期⑦              | 默认                | >            |
| 交易笔数⑦              | 默认                |              |
| 前空行参阳殇。            |                   | 27.<br>27.   |
| ✓ 全选               |                   |              |
| ✓ 代收学费             |                   |              |
| ✓ 住宿费              |                   |              |
| ✓ 其他               |                   |              |
|                    | 确定                |              |

## 13、其他菜单无需修改, 点击"确定"。

| 15:56                                                                 | . <b>II</b> 4G        |            |
|-----------------------------------------------------------------------|-----------------------|------------|
| <                                                                     | 建行到家 •••              | •          |
| ļ                                                                     | 体授权明细                 |            |
| * 代收项目                                                                | 南通大学代收产品745           | 6 >        |
| * 收款单位名称                                                              | 南通大学                  |            |
| <sup>付款</sup><br><b>再次提示</b><br>其余菜单<br>* <sup>签约</sup> <sup>兆号</sup> | : 只修改"付款用<br>保持原样,点击" | 途",<br>确定" |
| 手机号                                                                   |                       |            |
| * 付款用途                                                                | 代收学费,住宿费,其他           | >          |
| 付款周期⑦                                                                 | 默认                    | ×          |
| 交易笔数⑦                                                                 | 默认                    | >          |
| 单笔付款限额⑦                                                               | 请输入单笔限额               |            |
| * 授权期限                                                                | 2028-09-01            | >          |
| 客户标识号⑦                                                                |                       |            |
| 服务人员代码                                                                |                       | 选填         |
| 服务机构代码                                                                |                       | 选填         |
|                                                                       | 确定                    |            |

14、勾选"我已阅读并同意《中国建设银行代收业务扣款授权协议》》",点击"确定"。

| 15:57                         |                                                      | 📲 4G                                     |
|-------------------------------|------------------------------------------------------|------------------------------------------|
| <                             | 建行到家                                                 | @                                        |
|                               | 协议签署                                                 |                                          |
| 中国                            | 建设银行代收产品付款排                                          | 受权协议                                     |
|                               | (三方协议)                                               |                                          |
| 甲方(付款人)                       | 10                                                   |                                          |
| 乙方:中国建议                       | <b>设银行股份有限公司</b>                                     |                                          |
| 丙方(收款单伯                       | 立) :                                                 |                                          |
| 基于甲方与丙7<br>代收产品合作1<br>的原则,就甲7 | 5、中国建设银行与丙方已签<br>协议》等相关协议,甲乙丙三;<br>5授权乙方为丙方代收<br>款项事 | 署《中国建设银行<br>方本着自愿、平等<br>宜达成本协议。 <b>译</b> |
| 您仔细阅读,并<br>一、基本内容             | +特别注意字体加黑的条款。                                        |                                          |
| (一)本协议i<br>服务授权,本†<br>品付款人开户† | 适用于中国建设银行股份有限<br>办议的主体为代收产品付款人<br>几构(乙方)、代收产品收款!     | 公司所提供的代收<br>(甲方)、代收产<br>单位(丙方)。          |
| (二)甲方授(<br>的付款账户扣)            | 又乙方根据丙方指令,将相应<br>则至丙方账户。                             | 资金从甲方已授权                                 |
| ≥ 我已阅读并                       | 中国建设银行代                                              | 收业务扣款授权                                  |
| 12.)                          |                                                      |                                          |
|                               | 确定                                                   |                                          |
| _                             |                                                      |                                          |

15、页面提示"签约成功",点击"确定"。

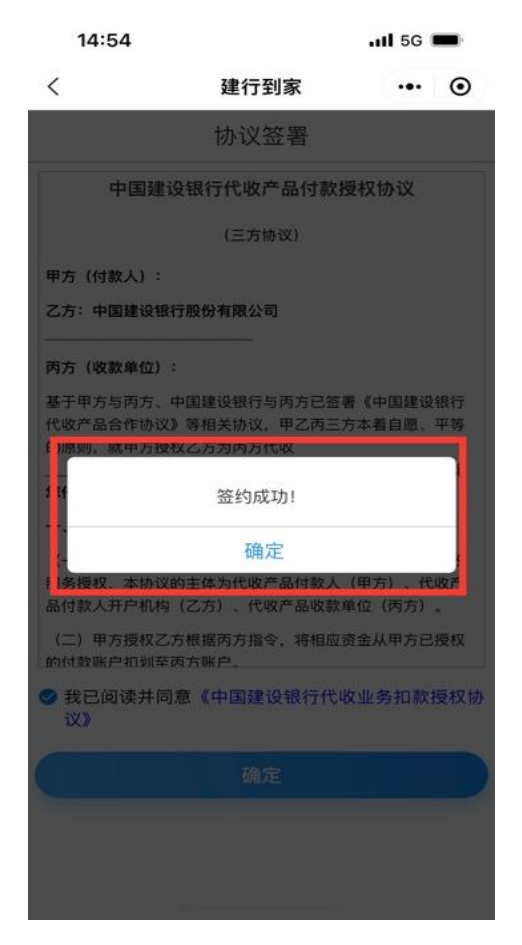

签约成功后,会收到一条"尊敬的客户,您在建行到家 申请的代收授权确认业务已完成。后续,我行将根据南通大 学代收指令从您尾号为\*\*\*\*的签约账户扣收资金用于代收学 费住宿费其他。感谢您的支持。[建设银行]"的短信。